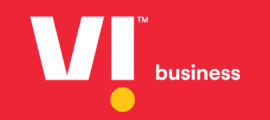

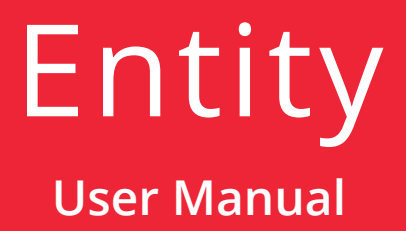

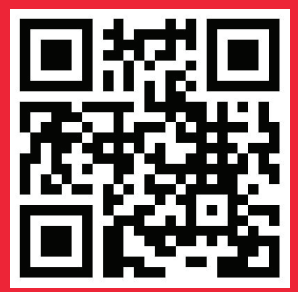

It would be perfect if you perused the manual before starting your Journey as a entity to accomplish distinct duties in the implementation.

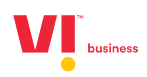

## Brand / Entity Name Registration

Trademark registration is the only registration that can afford absolute brand name protection.

Trademark can be used to protect the brand name, business name, slogan, logo, design.

"Brand Name Approval button feature has made the customer easier to add brand & mandatory to uploaded the supporting docs which will be validated verified and approved, While registering the template these brands will help the customer in customer to choice and tag against the templates.

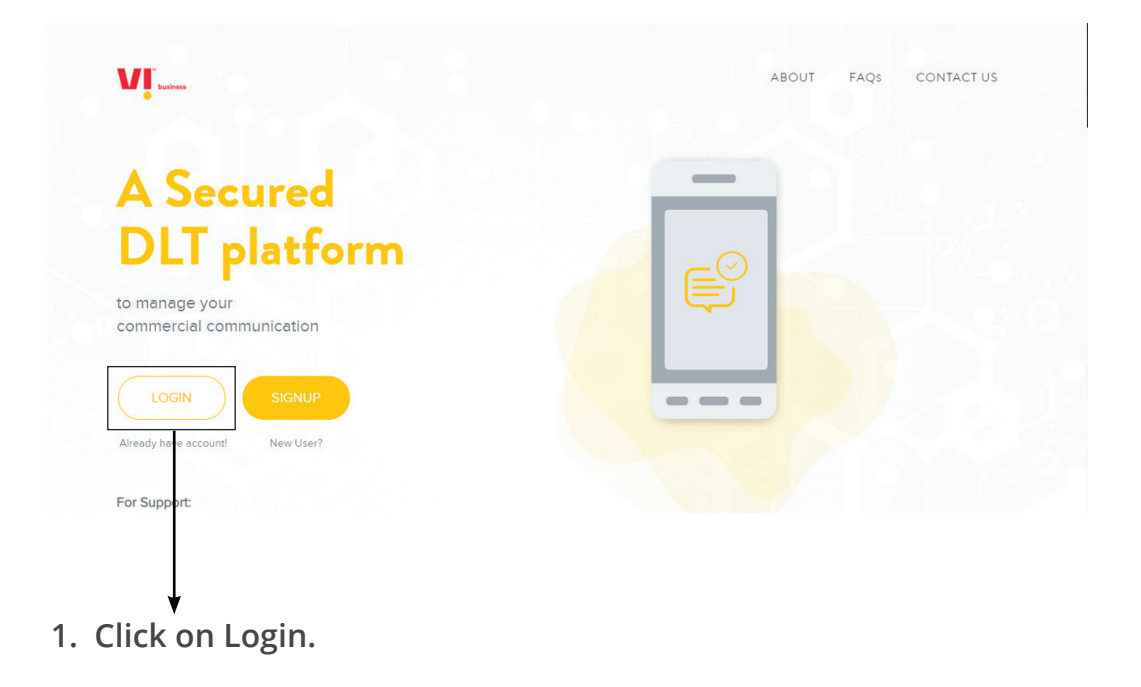

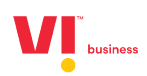

2. Select the area of operation as enterprise & click on next.

| A secured l                                                | DLT platform to manage your                                                                                                    |                               |
|------------------------------------------------------------|----------------------------------------------------------------------------------------------------|-------------------------------|
|                                                            | Enterprise<br>A commercial business (Individual or company) dealing with products                                                                                                    | Select your Area of Operation |
|                                                            | en zerinten and vegas ink to communicate with their cationers<br>menugh MrC or vegas.<br>Telemarketer                                                                                                    | • As Enterprise more info>    |
|                                                            | Telemarkater Aggregator A heldviddal or a company who collects<br>SMS/volec tallfol for enterprises, build Do NT hard effect connection with<br>telecom operator.<br>Telemarkater o Delvery, An Individual or a company who collects SMS/volce<br>traffic from enterprises, and has direct connection with telecom operator. | CANCEL                        |
| Please cont<br>to choose as<br>Phone: +91-<br>(10AM to SPI | net av Suppert Taan britore the sign up process, in case you are confused.<br>Enterprise or Telemarketer.<br>Set 9 50 900 Email: support@vilpower.in<br>4 - Monday to Friday)                                                                                                    | new out i anging mo           |

3. Enter your email id and password to login.

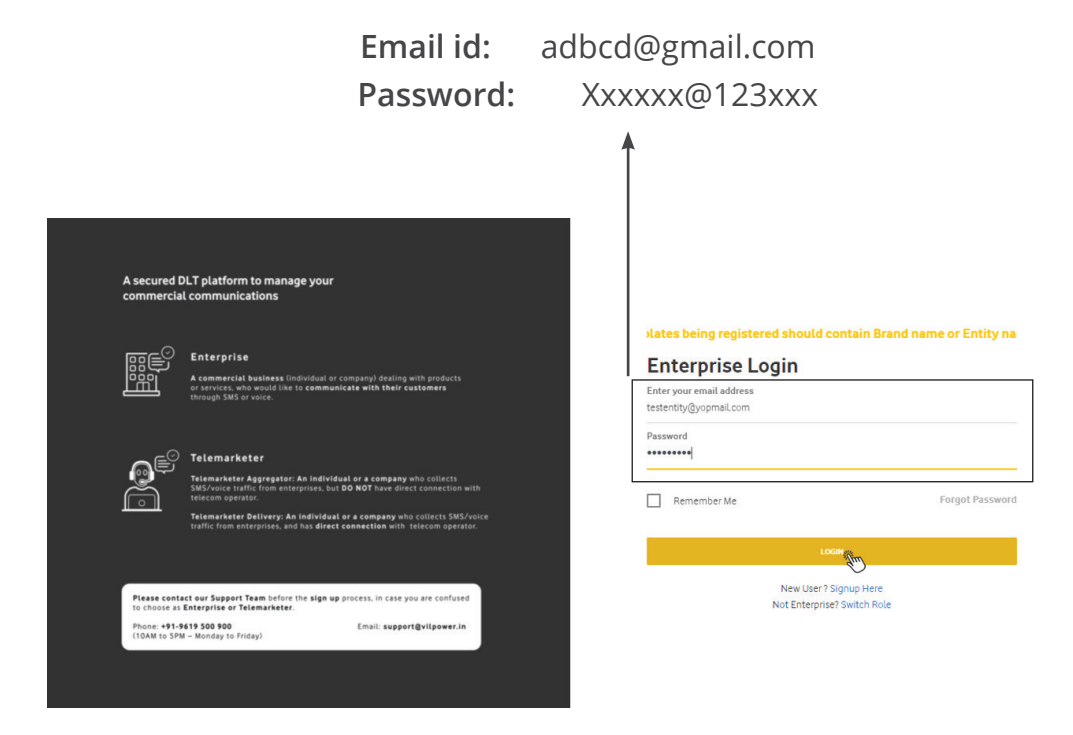

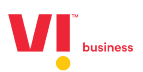

4. Authenticate the login through OTP generated to the registered mobile number.

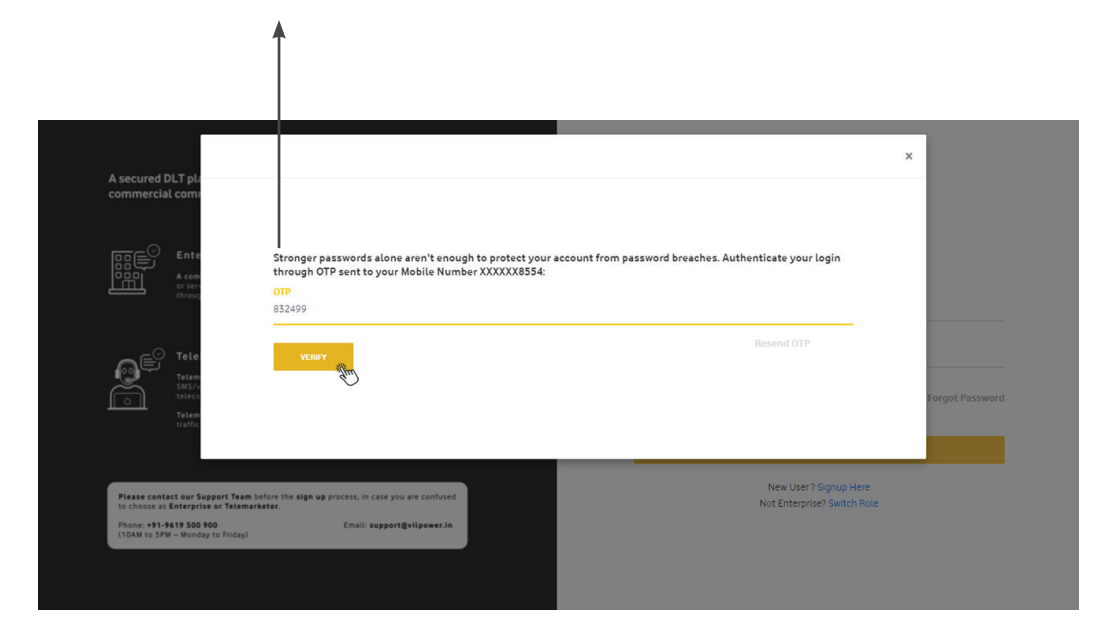

5. View the Dashboard to see all the registered headers count , templates count etc.

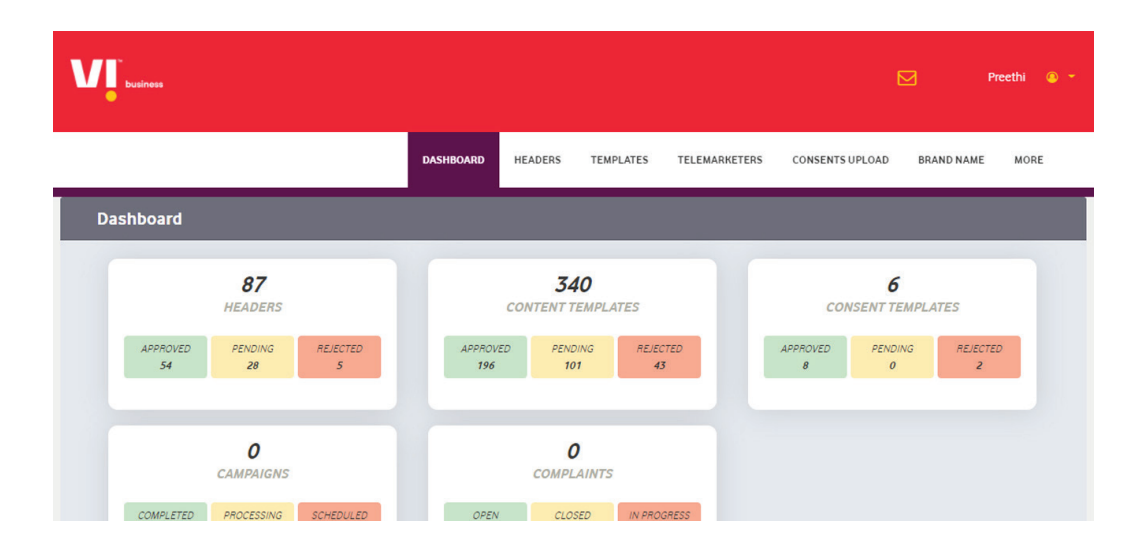

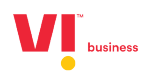

6. Register the brand name by clicking on Brand tab.

| <b>W</b> business |                   |                                         | 🇹 Preethi 🖲 👻   |
|-------------------|-------------------|-----------------------------------------|-----------------|
|                   | DASHBOARD HEADERS | TEMPLATES TELEMARKETERS CONSENTS UPLOAD | BRAND NAME MORE |
| Brand Name        |                   |                                         | + ADD           |
| Brand Name All    | v                 | SEARCH                                  |                 |
| Brand Name        | Status            | Action                                  |                 |
| Testbrandname     | Approved          | ۰ (                                     |                 |
| Ffaafaf           | Approved          | ۰ (                                     |                 |
| Testing123        | Approved          | ۰ و                                     |                 |
| Newtestbrand      | Rejected          | ۲                                       |                 |
| Trailbrand        | Deleted           |                                         |                 |

7. Click on + Add for registering the brand name.

| Uuiness       |         |           |         |           |               | <u>i</u> .      | 🖂 Preethi 💩 -   |
|---------------|---------|-----------|---------|-----------|---------------|-----------------|-----------------|
|               |         | DASHBOARD | HEADERS | TEMPLATES | TELEMARKETERS | CONSENTS UPLOAD | BRAND NAME MORE |
| Brand Name    |         |           |         |           |               |                 | + 10            |
| Brand Name    | Pending |           | ٣       | SEARCH    |               |                 |                 |
| Brand Name    |         | Status    |         |           | Acti          | on              |                 |
| Testbrandname |         | Approv    | ed      |           | ۲             |                 |                 |
| Ffaafaf       |         | Approv    | ed      |           | ۲             |                 |                 |
| Testing123    |         | Approv    | ed      |           | ۲             |                 |                 |
| Newtestbrand  |         | Rejecte   | d       |           | ۲             | Ċ.              |                 |
| Trailbrand    |         | Deleter   | •       |           |               |                 |                 |

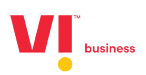

| business      | Add Brand Name              | 🗙 🖂 Preethi 🚇 *                 |
|---------------|-----------------------------|---------------------------------|
|               | Brand Name<br>Testupload    | CONSENTS UPLOAD BRAND NAME MORE |
| Brand Name    |                             | + ADD                           |
| Brand Name    | Pending The maximum file si | ze limit is 2MB                 |
| Brand Name    |                             | tion                            |
| Testbrandname | Approved                    | •                               |
| Ffaafaf       | Approved                    | •                               |
| Testing123    | Approved                    | ۰ (()                           |
| Newtestbrand  | Rejected                    | • 1                             |
|               |                             |                                 |

8. Enter the Brand or Entity name and upload the document for justification and click on submit.

- a. First add the brand name or entity name
- b. Second upload the justified document for the registrar to validate and verify.
- c. Finally submit.
- 9. Once submitted it acknowledges.

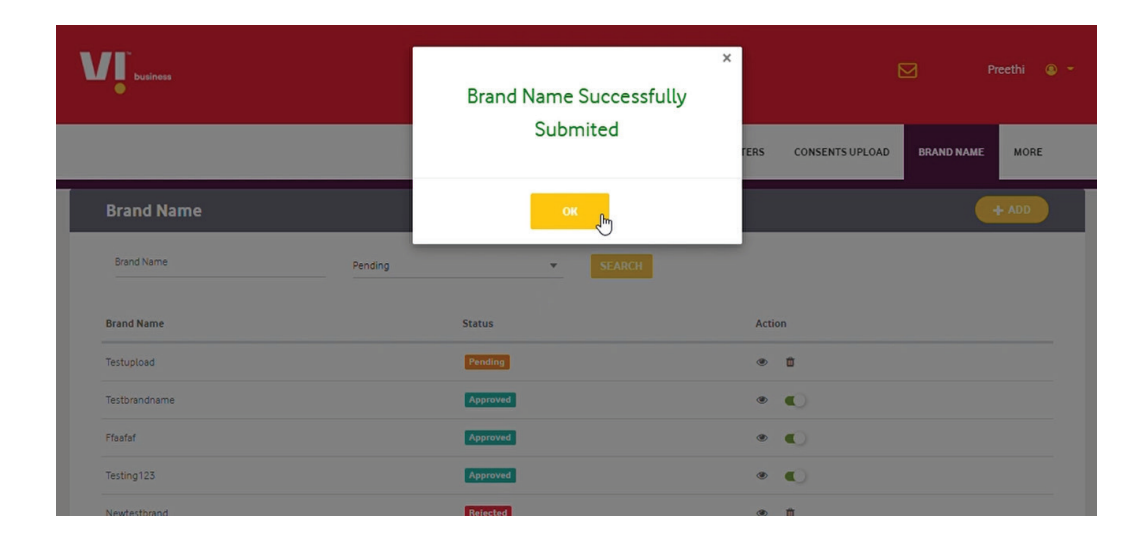

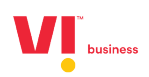

| business      |         |                  |           |           |             |           | Pree      | rthi 💿 - |
|---------------|---------|------------------|-----------|-----------|-------------|-----------|-----------|----------|
| <u> </u>      |         |                  |           |           |             |           |           |          |
|               | D       | ASHBOARD HEADERS | TEMPLATES | TELEMARKE | TERS CONSEN | TS UPLOAD | RAND NAME | MORE     |
| Brand Name    |         |                  |           |           |             |           | •         | ADD      |
| Brand Name    | Pending | v                | SEARCH    |           |             |           |           |          |
| Brand Name    |         | Status           |           |           | Action      |           |           |          |
| Testupload    |         | Pending          |           |           | ۵           |           |           |          |
| Testbrandname |         | Approved         |           |           | ، ا         |           |           |          |
| Ffaafaf       |         | Approved         |           |           | ، ا         |           |           |          |
| Testing123    |         | Approved         |           |           | ، ا         |           |           |          |
| Newtestbrand  |         | Rejected         |           |           | œ ñ         |           |           |          |

## 10. View the status of the brand registered i.e. (Pending/Approved/Disapproved)

1

**Note:** Once registered it will move to pending status, registrar will approve or reject after the validations and verification of document uploaded.

11. You can enable or disable the brands registered and approved as per the usage.Example: brand name – Testupload

| <b>V</b> usinese |     |           |         |           |               | 1               | 🖂 Preethi 🕘 -   |
|------------------|-----|-----------|---------|-----------|---------------|-----------------|-----------------|
|                  |     | DASHBOARD | HEADERS | TEMPLATES | TELEMARKETERS | CONSENTS UPLOAD | BRAND NAME MORE |
| Brand Name       |     |           |         |           |               |                 | + ADD           |
| Brand Name       | All |           | *       | SEARCH    |               |                 |                 |
| Brand Name       |     | Status    |         |           |               | Action          |                 |
| Testupload       |     | Appro     | ved     |           |               |                 |                 |
| Testbrandname    |     | Appro     | ved     |           |               | •               |                 |
| Ffaafaf          |     | Appro     | ved     |           |               | ی ا             |                 |
| Testing123       |     | Appro     | ved     |           |               | ۰ ا             |                 |
|                  |     |           |         |           |               |                 |                 |

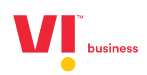

a) You can view the brand name which is approved.

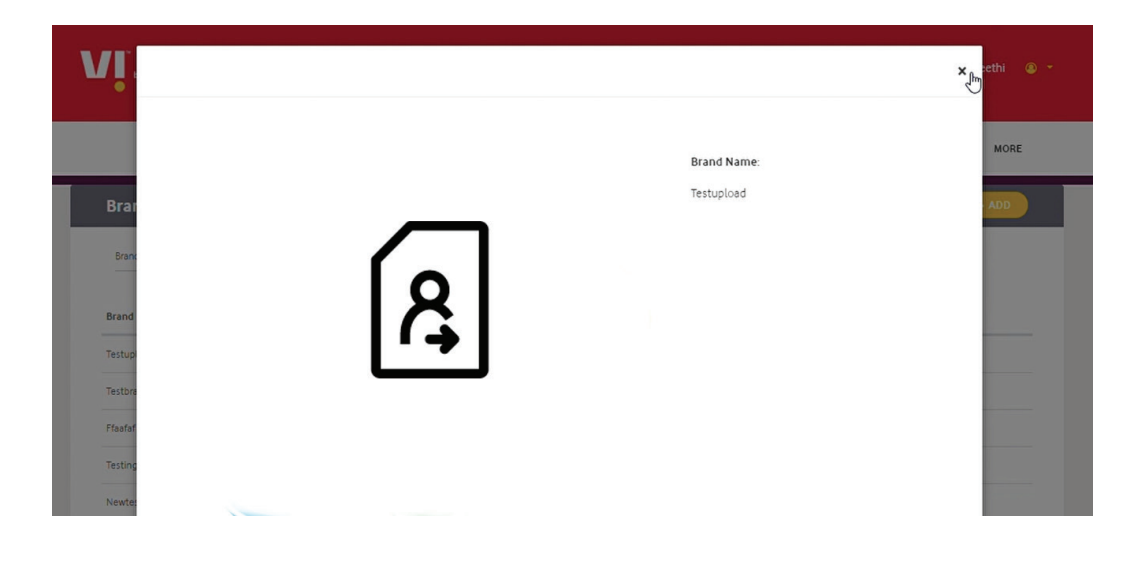

b) Enabling the brand to view on the drop down while registering the template.

| business      |     |           |         |           |               |                   |            | Preethi 🙆 👻 |
|---------------|-----|-----------|---------|-----------|---------------|-------------------|------------|-------------|
|               |     | DASHBOARD | HEADERS | TEMPLATES | TELEMARKETERS | CONSENTS UPLOAD   | BRAND NAME | MORE        |
| Brand Name    |     |           |         |           |               |                   |            | + ADD       |
| Brand Name    | All |           | ¥       | SEARCH    |               |                   |            |             |
| Brand Name    |     | Status    |         |           | A             | ction             |            |             |
| Testupload    |     | Appro     | oved    |           | ٩             | ⊳ ⊃ <sub>lm</sub> |            |             |
| Testbrandname |     | Appro     | wed     |           | ٩             |                   |            |             |
| Ffaafaf       |     | Appro     | oved    |           | •             | •                 |            |             |
| Testing123    |     | Appro     | wed     |           | 0             | •                 |            |             |
| Maudathrand   |     | Datat     |         |           |               |                   |            |             |

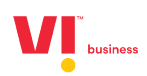

After enabling the brand name, click on confirm button.

| Are you sure  | you want to the $\epsilon$ | change status for Testupload | 1?     | × hi @ |
|---------------|----------------------------|------------------------------|--------|--------|
|               |                            |                              |        | MORE   |
| Brand Name    | Ait                        | • SEARCH                     |        |        |
| Brand Name    |                            | Status                       | Action |        |
| Testupload    |                            | Approved                     | • •    |        |
| Testbrandname |                            | Approved                     | •      |        |
| Ffaafaf       |                            | Approved                     | •      |        |
|               |                            |                              |        |        |

| <b>W</b> , buttows | Brand status updated<br>successfully : Testuploa | X Preethi () |
|--------------------|--------------------------------------------------|--------------|
| Brand Name         | ок                                               | + ADD        |
| Brand Name All     | • SEARCH                                         | _            |
| Brand Name         | Status                                           | Action       |
| Testuploed         | Approved                                         | • •          |
| Testbrandname      | Approved                                         | •            |
| Ffaafaf            | Approved                                         | • •          |
| Testing123         | Approved                                         | • •          |
|                    |                                                  |              |

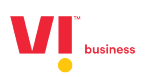

c) Disabling the brand to view on the drop down while registering the template.

| business      |     |           |         |           |               |                 | 🖂 Preethi 💩 -   |
|---------------|-----|-----------|---------|-----------|---------------|-----------------|-----------------|
|               |     | DASHBOARD | HEADERS | TEMPLATES | TELEMARKETERS | CONSENTS UPLOAD | BRAND NAME MORE |
| Brand Name    |     |           |         |           |               |                 | + ADD           |
| Brand Name    | All |           | ٣       | SEARCH    |               |                 |                 |
| Brand Name    |     | Status    |         |           | A             | ction           |                 |
| Testupload    |     | Appro     | ved     |           | 4             | • •             |                 |
| Testbrandname |     | Appro     | ved     |           | ٩             | •               |                 |
| Ffaafaf       |     | Appro     | ved     |           | •             |                 |                 |
| Testing123    |     | Appro     | ved     |           | 0             |                 |                 |
|               |     | -         |         |           |               |                 |                 |

After Disabling the brand name, click the confirm button

| Are you su                       | ure you want to the | change status for Testuplo | ad?    | ×hi  |
|----------------------------------|---------------------|----------------------------|--------|------|
| CANCEL<br>Bran <del>g Name</del> | CONFIRM             |                            |        | MORE |
| Brand Name                       | All                 | ▼ SEARCH                   |        |      |
| Brand Name                       |                     | Status                     | Action |      |
| Testupload                       |                     | Approved                   | • 🕞    |      |
| Testbrandname                    |                     | Approved                   | • •    |      |
| Ffaafaf                          |                     | Approved                   | ۰ د    |      |
| Testing123                       |                     | Approved                   | • •    |      |
|                                  |                     |                            |        |      |

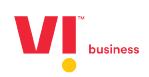

## × Brand status updated successfully : Testupload ERS CONSENTS UPLOAD MORE P All Brand Name Status Testupload Approved Approved • Ffaafaf Approved • Approved • •

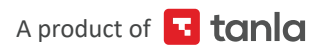

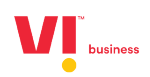

## Thank you

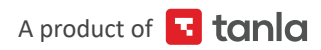